# Impossibile avviare CTC in Windows XP con Cisco Security Agent

### Sommario

Introduzione Prerequisiti Requisiti Componenti usati Convenzioni Problema Soluzione Informazioni correlate

## **Introduzione**

In questo documento viene descritto uno dei motivi per cui non è possibile avviare Cisco Transport Controller (CTC) quando si esegue il sistema operativo Microsoft Windows XP con Cisco Security Agent installato in un ambiente Cisco ONS 15454.

### **Prerequisiti**

#### **Requisiti**

Questo documento è utile per conoscere i seguenti argomenti:

- Cisco ONS 15454
- CTC

#### Componenti usati

Le informazioni fornite in questo documento si basano sulle seguenti versioni software e hardware:

Cisco ONS 15454 versione 4.x e successive

Le informazioni discusse in questo documento fanno riferimento a dispositivi usati in uno specifico ambiente di emulazione. Su tutti i dispositivi menzionati nel documento la configurazione è stata ripristinata ai valori predefiniti. Se la rete è operativa, valutare attentamente eventuali conseguenze derivanti dall'uso dei comandi.

### **Convenzioni**

Per ulteriori informazioni sulle convenzioni usate, consultare il documento <u>Cisco sulle convenzioni</u> nei suggerimenti tecnici.

### **Problema**

Se si esegue il sistema operativo Microsoft Windows XP e Cisco Security Agent è installato, CTC non riesce e viene visualizzato uno dei seguenti messaggi di errore:

- "EID-1005 Si è verificato un errore durante la scrittura sul file batch CTC" **SE Si USA ONS** 15454 versione 5.x (vedere Figura 1).
- "IOException writing batch file to launch CTC" se si utilizza ONS 15454 versione 4.x (vedere la Figura 2).

Figura 1 - Messaggio di errore visualizzato quando si usa ONS 15454 versione 5.x

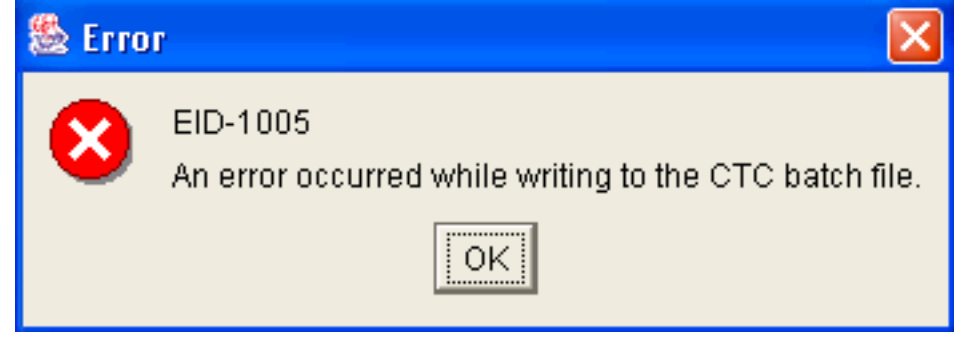

#### Figura 2 - Messaggio di errore visualizzato quando si usa ONS 15454 versione 4.x

| 🏙 Erro | r 🔀                                           |
|--------|-----------------------------------------------|
| 8      | IOException writing batch file to launch CTC. |
|        | ок                                            |

Di seguito sono riportati i passaggi per riprodurre il problema:

- 1. Aprire una finestra del browser.
- Digitare l'indirizzo IP di Cisco ONS 15454 nella barra degli indirizzi del browser e premere INVIO.L'applet Java viene caricata e viene visualizzata la finestra Avviso di protezione plugin Java: Figura 3 - Avviso di protezione plugin Java

| Java P | Java Plug-in Security Warning                                                                                                    |                           |                        |                            |  |  |
|--------|----------------------------------------------------------------------------------------------------|---------------------------|------------------------|----------------------------|--|--|
| Ŷ      | Do you want to ins<br>"Cisco Systems, In                                                                                                    | tall and run s<br>ic."?   | igned applet distribut | ted by                     |  |  |
|        | Publisher authenti<br>"Cisco Systems, Ir                                                                                                    | city verified by<br>Ic.". | y:                     |                            |  |  |
|        | The security                                                                                                    | / certificate             | was issued by a con    | npany that is not trusted. |  |  |
|        | The security                                                                                                    | / certificate             | has not expired and    | is still valid.            |  |  |
|        | Caution: "Cisco Systems, Inc." asserts that this content is safe. You should only install/view this content if you trust "Cisco Systems, Inc." to make that assertion. |                           |                        |                            |  |  |
| -      | Grant this session                                                                                                    | Deny                      | Grant always           | View Certificate           |  |  |
|        |                                                                                                    |                           |                        |                            |  |  |

3. Fare clic su **Concedi questa sessione**.Cisco Security Agent visualizza una finestra popup per segnalare che è stato rilevato un problema:**Figura 4 - Finestra popup di Cisco Security Agent** 

| Cisco Security Agent: A problem was detected.                                                                                                    |  |  |  |
|----------------------------------------------------------------------------------------------------|--|--|--|
| The application C:\Program Files\Internet Explorer\IEXPLORE.EXE<br>is trying to access the file C:\Documents and<br>Settings\sachang\Local Settings\Temp\ctc-269.bat. Is this OK?<br>(It probably is OK if you're using CTC). |  |  |  |
| ⊙ Yes                                                                                                    |  |  |  |
| 🚫 No (Default)                                                                                                    |  |  |  |
| 📃 Don't ask me again                                                                                                    |  |  |  |
| Default action will be taken in 4 minutes: 14 seconds                                                                                                    |  |  |  |
|                                                                                                    |  |  |  |
| Apply                                                                                                    |  |  |  |

4. Se si seleziona Sì e si fa clic su Applica, la sessione CTC scompare.Se si seleziona No (Predefinito) e si fa clic su Applica, viene visualizzato il messaggio di errore.

### **Soluzione**

Per risolvere il problema, completare i seguenti passaggi:

1. Fare clic con il pulsante destro del mouse sull'icona di Cisco Security Agent nella barra delle applicazioni e selezionare **Apri pannello agenti** dal menu di scelta rapida. **Figura 5 - Icona** 

Cisco Security Agent Agent: Figura 6 - Pannello Cisco Security Agent

Viene visualizzato il pannello Cisco Security

| - Status<br>- Messages<br>- User Query Responses<br>- Contact Information | These applications are initially listed as untrusted by current security policies. They<br>execute with restrictions. Delete an application from this list to remove these restri                                                                                                    | may<br>ctions.                                                                                                    |  |
|---------------------------------------------------------------------------|----------------------------------------------------------------------------------------------------|----------------------------------------------------------------------------------------------------|--|
| G-System Security                                                         | D:\Documents and Settings\mosho\Application Data\Macromedia\Flash Player\#Sh<br>D:\Documents and Settings\mosho\Application Data\Macromedia\Flash Player\mac<br>D:\Documents and Settings\mosho\Local Settings\Temporary Internet Files\Conte<br>D:\Documents and Settings\mosho\Local Settings\Temporary Internet Files\Conte<br>D:\Documents and Settings\mosho\Local Settings\Temporary Internet Files\Conte<br>D:\Documents and Settings\mosho\Local Settings\Temporary Internet Files\Conte<br>D:\Documents and Settings\mosho\Local Settings\Temporary Internet Files\Conte<br>D:\Documents and Settings\mosho\Local Settings\Temporary Internet Files\Conte<br>D:\Documents and Settings\mosho\Local Settings\Temporary Internet Files\Conte<br>D:\Documents and Settings\mosho\Local Settings\Temporary Internet Files\Conte<br>D:\Documents and Settings\mosho\Local Settings\Temporary Internet Files\Conte<br>D:\Documents and Settings\mosho\Local Settings\Temporary Internet Files\Conte | INApplication Data\Macromedia\Flash Player\#Sharec<br>INApplication Data\Macromedia\Flash Player\macrome<br>INApplication Data\Macromedia\Flash Player\macrome<br>INApplication Data\Macromedia\Flash Player\macrome<br>INApplication Data\Macromedia\Flash Player\macrome<br>INApplication Data\Macromedia\Flash Player\macrome<br>INApplication Data\Macromedia\Flash Player\macrome<br>INApplication Data\Macromedia\Flash Player\macrome<br>INApplication Data\Macromedia\Flash Player\macrome<br>INApplication Data\Macromedia\Flash Player\macrome<br>INApplication Data\Macromedia\Flash Player\macromedia<br>INApplication Data\Macromedia\Flash Player\macromedia<br>INApplication Data\Macromedia\Flash Player\macromedia<br>INApplication Data\Macromedia<br>INApplication Data\Macromedia\Flash Player\macromedia<br>INApplication Data\Macromedia<br>INApplication Data\Macromedia<br>INApplication Data<br>INApplication Data\Macromedia<br>INApplication Data<br>INApplication Data\Macromedia<br>INApplication Data<br>INApplication Data\Macromedia<br>INApplication Data<br>INApplication Data\Macromedia<br>INApplication Data<br>INApplication Data<br>INApplicat |  |
|                                                                           | <                                                                                                    | >                                                                                                    |  |
|                                                                           | OK Cancel Apply He                                                                                                    | elp                                                                                                    |  |

- 2. Fare clic su **Applicazioni non attendibili** in Protezione sistema nel riquadro sinistro.La casella di riepilogo nel riquadro di destra elenca le applicazioni non attendibili in base ai criteri di protezione correnti.
- 3. Selezionare la prima applicazione.
- 4. Scorrere fino all'ultima applicazione.
- 5. Premere il tasto MAIUSC e fare clic sull'ultima applicazione per selezionare tutte le applicazioni nell'elenco.
- 6. Fare clic con il pulsante destro del mouse nell'elenco e selezionare **Elimina** dal menu di scelta rapida per eliminare le applicazioni non attendibili.
- 7. Fare clic su **Risposte query utente** in Stato nel riquadro sinistro:**Figura 7 Risposte alle query degli utenti**

|                               | Question User                              |       |
|-------------------------------|--------------------------------------------|-------|
| ⊢ Untrusted Applications (49) | <ul> <li>User</li> <li>Question</li> </ul> |       |
|                               | Clear cached responses and restore logging | Clear |
|                               | OK Cancel Apply                            | Help  |

L'elenco delle domande verrà visualizzato nel riquadro di destra.

- 8. Fare clic con il pulsante destro del mouse su ciascuna domanda e selezionare Elimina.
- 9. Fare clic sul pulsante **Cancella** per cancellare le risposte memorizzate nella cache e ripristinare la registrazione.
- 10. Riavviare il computer.
- 11. Aprire una finestra del browser.
- Digitare l'indirizzo IP di Cisco ONS 15454 nella barra degli indirizzi del browser e premere INVIO per avviare CTC.Cisco Security Agent visualizza una finestra popup per segnalare che è stato rilevato un problema (vedere la <u>Figura 4</u>).
- 13. Selezionare Sì.
- 14. Fare clic su **Apply** (Applica).Viene visualizzata la finestra Accesso CTC. Il problema è risolto.

### Informazioni correlate

Documentazione e supporto tecnico – Cisco Systems